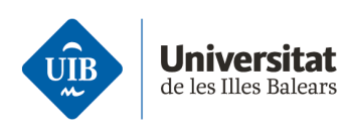

Representació per fer tràmits a la Universitat de les Illes Balears

Secretaria General

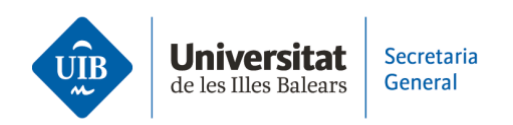

### **SUMARI**

| 1. Objecte del manual               | 3    |
|-------------------------------------|------|
| 2. Persones interessades            | 3    |
| 3. Règim jurídic dels apoderaments  | 4    |
| 4. Accés a l'aplicació              | 5    |
| 4.1. Accés a l'aplicació: poderdant | 6    |
| 4.2. Accés a l'aplicació: apoderat  | . 17 |

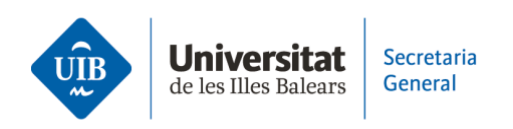

## 1. Objecte del manual

La Universitat de les Illes Balears (en endavant, UIB) decidí adherir-se al Registre electrònic d'apoderaments de l'Administració general de l'Estat.

Per aquest motiu, la UIB fa servir Apoder@, que és una aplicació que permet fer constar les representacions o els poders que un ciutadà atorga a una persona física o jurídica per actuar electrònicament en els procediments que té disponibles la UIB a la Seu electrònica.

Per tot el que s'ha indicat anteriorment, la UIB ha decidit crear un manual per facilitar als ciutadans l'ús de l'aplicació.

### **2.** Persones interessades

Aquest manual s'adreça a les persones físiques o jurídiques que vulguin fer tràmits de la UIB a través d'un representant mitjançant la inscripció al Registre electrònic d'apoderaments.

Les persones interessades podran fer la inscripció de poders com a **poderdants**.

- Per internet, a través de l'aplicació Apoder@.
- Presencialment, a l'Oficina d'Assistència en Matèria de Registres de la UIB.
  - A través d'un funcionari habilitat, el qual serà l'encarregat de fer el registre en nom de la persona que desitgi atorgar un poder de representació.

Una vegada que s'hagi inscrit el poder per fer un tràmit a la UIB, l'**apoderat** haurà d'acceptar-lo perquè sigui vàlid.

L'acceptació és farà:

- Per internet, a través de l'aplicació Apoder@.
- Presencialment, a l'Oficina d'Assistència en Matèria de Registres de la UIB.
  - En aquest supòsit, un funcionari habilitat de la UIB farà l'acceptació del poder en nom de l'apoderat.

Finalment, les persones físiques o jurídiques que hagin rebut poders podran fer tràmits de la UIB en representació de les persones a qui representa:

• Per internet, a través del catàleg de procediments de la UIB.

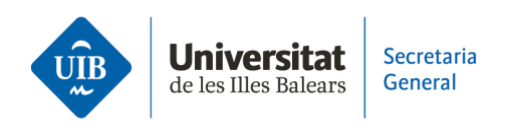

• Presencialment, a l'Oficina d'Assistència en Matèria de Registres de la UIB.

### 3. Règim Jurídic dels apoderaments

L'article 5 de la Llei 39/2015, d'1 d'octubre, del procediment administratiu comú de les administracions públiques indica que les persones interessades en un procediment administratiu poden actuar en les seves relacions amb les administracions públiques per mitjà d'un representant, que actuarà en nom seu.

Una de les maneres d'acreditar aquesta representació és la inscripció en el registre electrònic d'apoderaments de l'Administració corresponent.

L'article 6.1 de la Llei 39/2015, d'1 d'octubre, estableix l'obligació per a l'Administració general de l'Estat, les comunitats autònomes i les entitats locals de disposar d'un registre electrònic general d'apoderaments, en el qual s'hauran d'inscriure almenys els de caràcter general atorgats apud acta, presencialment o electrònicament, per a qui ostenta la condició d'interessat en un procediment administratiu a favor de representants, per actuar en nom seu davant les administracions públiques.

Aquest article també estableix que, en l'àmbit estatal, aquest registre serà el Registre electrònic d'apoderaments de l'Administració general de l'Estat.

La disposició addicional segona de la Llei 39/2015, d'1 d'octubre, estableix que «Per complir el que es preveu en matèria de registre electrònic d'apoderaments, registre electrònic, arxiu electrònic únic, plataforma d'intermediació de dades i punt d'accés general electrònic de l'Administració, les comunitats autònomes i les entitats locals es poden adherir, voluntàriament i a través de mitjans electrònics, a les plataformes i als registres establerts a aquest efecte per l'Administració general de l'Estat».

Per aquest motiu, la UIB ha decidit fer servir com a plataforma el Registre electrònic d'apoderaments de l'Administració general de l'Estat, conegut com Apoder@.

L'article 6.4 de la LPAC preveu que els poders que s'inscriguin als registres electrònics generals i particulars d'apoderaments han de correspondre a alguna de les tipologies següents:

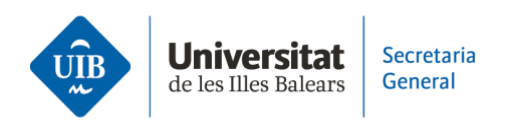

- a) Un poder general perquè l'apoderat pugui actuar en nom del poderdant en qualsevol actuació administrativa i davant qualsevol Administració.
- b) Un poder perquè l'apoderat pugui actuar en nom del poderdant en qualsevol actuació administrativa davant una Administració o un organisme concret.
- c) Un poder perquè l'apoderat pugui actuar en nom del poderdant únicament per fer determinats tràmits especificats en el poder.

L'article 6.5 de la llei esmentada especifica que l'apoderament apud acta s'ha d'atorgar mitjançant compareixença electrònica a la seu electrònica corresponent, fent ús dels sistemes de signatura electrònica que preveu aquesta llei, o bé mitjançant compareixença personal a les oficines d'assistència en matèria de registres.

## 4. Accés i ús de l'aplicació

Es farà al portal per al ciutadà d'Apoder@:

## <<u>https://sede.administracion.gob.es/apodera/clave.htm></u>

Quan la persona interessada accedeix a l'aplicació, pot fer-ho com a poderdant o apoderat.

- Hi accedeix com a poderdant quan una persona física o jurídica atorga poders a una altra persona per actuar en nom seu davant la UIB.
- Hi accedeix com a apoderat o representant quan una persona física o jurídica rep poder d'una altra per actuar en nom seu davant la UIB.

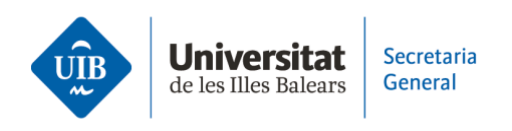

## 4.1. Accés a l'aplicació: poderdant

Si hi accedeix com a poderdant, l'aplicació li demanarà que s'identifiqui mitjançant un certificat electrònic, DNI electrònic o bé cl@ve PIN.

| CORDECTION CONTRACTOR CONTRACTOR | <b>O</b><br>entos              |
|----------------------------------------------------------------------------------------------------|--------------------------------|
| El acceso al Registro Electrónico de Apoderamientos requiere de iden<br>de autenticación de Cl@ve, para ello se deberá de utilizar:                                                                                                    | tificación mediante el sistema |
| → Certificado digital o DNI electrónico<br>C I OV C → Cl@ve PIN                                                                                                    |                                |
| → Cl@ve Permanente<br>Pulsa "Acceder", se redirigirá a Cl@ve en caso de no estar ya autentica                                                                                                    | ado                            |
| Comparece usted en calidad de: ● Poderdar<br>→ Acceder                                                                                                    | nte O Apoderado                |
| Pulsa "Descargar anexos" para descargar los formularios de Alta de apod<br>Pulsa "Búsqueda de entidades" para conocer las entidades integradas.                                                                                                    | leramientos de la aplicación.  |
| Descargar anexos                                                                                                    | queda de entidades             |

El poderdant, en haver-s'hi identificat, podrà atorgar tres poders:

- Apoderament general per a qualsevol actuació administrativa i davant qualsevol Administració pública
- Apoderament general davant una Administració i els seus organismes públics o davant un organisme públic o entitat; en el nostre cas, la UIB.
- Apoderament per fer determinats tràmits de la UIB.

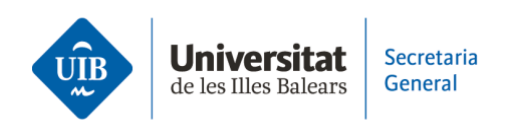

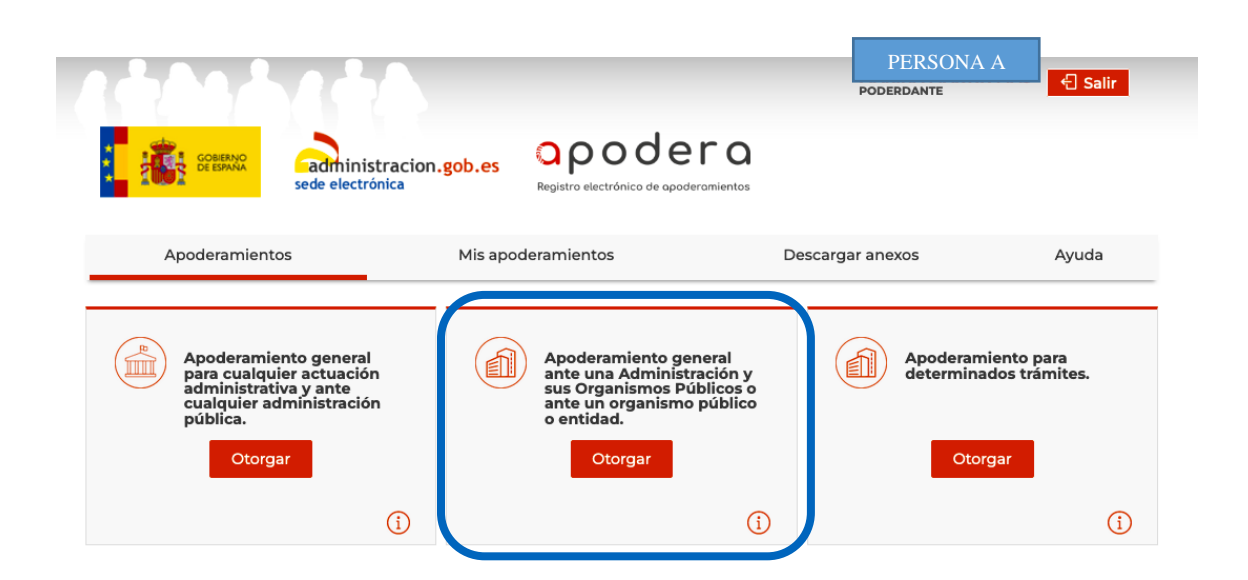

El poderdant pot fer un poder per fer tràmits a la UIB, i, per aquest motiu, ha de triar l'opció assenyalada: apoderament general davant una administració i els seus organismes públics o davant un organisme públic o entitat.

Si tria aquesta opció, un cop a dins, apareixerà el següent:

|                                                                                                    |                                                                                          | PERSONA                                                             | A<br>C Salir                                              |
|----------------------------------------------------------------------------------------------------|------------------------------------------------------------------------------------------|---------------------------------------------------------------------|-----------------------------------------------------------|
| GOBERNO<br>GEBRAAA<br>sede electrón                                                                                                    | tracion.gob.es<br>nica Registro electrónico de apodero                                   | mientos                                                             |                                                           |
| Apoderamientos                                                                                                    | Mis apoderamientos                                                                       | Descargar anexos                                                    | Ayuda                                                     |
|                                                                                                    | na Automistración Fublica                                                                |                                                                     |                                                           |
| ependiente<br>poderamiento que permite al aj<br>na Administración Pública y sus<br>ancreto.                                                                                                    | poderado actuar en nombre del podera<br>s organismos y entidades vinculado o d           | dante en cualquier actuación adr<br>lependiente o ante un organismo | ninistrativa ante<br>o o entidad                          |
| ependiente<br>poderamiento que permite al aj<br>na Administración Pública y sus<br>oncreto.<br>Administración General del                                                                                    | poderado actuar en nombre del podera<br>s organismos y entidades vinculado o d<br>Estado | dante en cualquier actuación adr<br>lependiente o ante un organismo | ninistrativa ante<br>o o entidad                          |
| ependiente<br>poderamiento que permite al aj<br>na Administración Pública y sus<br>oncreto.<br>Administración General del<br>Administración Autonómica                                                       | poderado actuar en nombre del podera<br>s organismos y entidades vinculado o d<br>Estado | dante en cualquier actuación adr<br>lependiente o ante un organismo | ninistrativa ante<br>o o entidad<br>><br>>                |
| ependiente<br>poderamiento que permite al aj<br>na Administración Pública y sus<br>oncreto.<br>Administración Ceneral del<br>Administración Autonómica<br>Administración Local                               | poderado actuar en nombre del podera<br>s organismos y entidades vinculado o d<br>Estado | dante en cualquier actuación adr<br>lependiente o ante un organismo | ministrativa ante<br>o o entidad<br>><br>><br>><br>>      |
| ependiente<br>poderamiento que permite al aj<br>na Administración Pública y sus<br>porcreto.<br>Administración General del<br>Administración Autonómica<br>Administración Local<br>Organismos con REA propio | poderado actuar en nombre del podera<br>s organismos y entidades vinculado o d<br>Estado | dante en cualquier actuación adr<br>lependiente o ante un organismo | ministrativa ante<br>o o entidad<br>><br>><br>><br>><br>> |

1. El ciutadà ha de clicar sobre Administració autonòmica

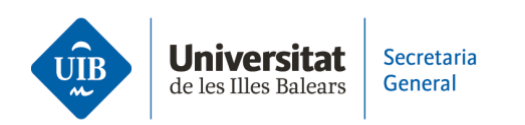

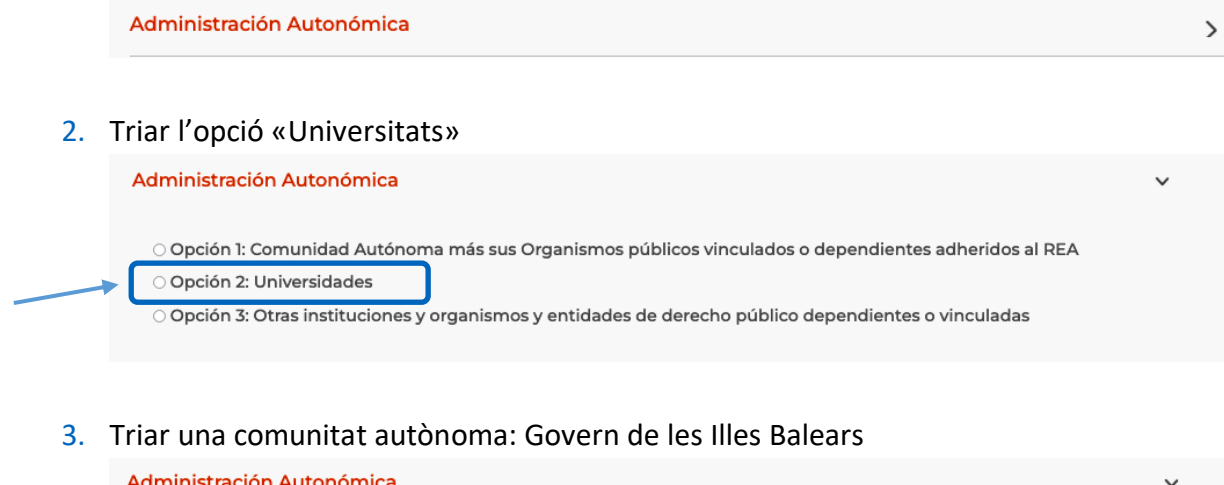

| Opción I: Comunidad Autónoma más sus Organismos públicos vinculados o dependientes a                                                                                                    | adheridos al REA |
|----------------------------------------------------------------------------------------------------|------------------|
| Opción 2: Universidades                                                                                                    |                  |
| Seleccione una Comunidad Autónoma                                                                                                    |                  |
| dministración Autonómica                                                                                                    |                  |
| Opción 1: Comunidad Autónoma más sus Organismos públicos vinculados o dependientes a                                                                                                    | adheridos al REA |
| <ul> <li>Opción 1: Comunidad Autónoma más sus Organismos públicos vinculados o dependientes a</li> <li>Opción 2: Universidades</li> </ul>                                                                                                    | adheridos al REA |
| <ul> <li>Opción 1: Comunidad Autónoma más sus Organismos públicos vinculados o dependientes a</li> <li>Opción 2: Universidades</li> <li>Seleccione una Comunidad Autónoma</li> </ul>                                                                                                    | adheridos al REA |
| <ul> <li>Opción 1: Comunidad Autónoma más sus Organismos públicos vinculados o dependientes</li> <li>Opción 2: Universidades</li> <li>Seleccione una Comunidad Autónoma</li> <li>Comunidad Autónoma de Canarias</li> </ul>                                                                                                    | adheridos al REA |
| <ul> <li>Opción 1: Comunidad Autónoma más sus Organismos públicos vinculados o dependientes</li> <li>Opción 2: Universidades</li> <li>Seleccione una Comunidad Autónoma</li> <li>Comunidad Autónoma de Canarias</li> <li>Gobierno de Aragón</li> </ul>                                                                                                    | adheridos al REA |
| <ul> <li>Opción 1: Comunidad Autónoma más sus Organismos públicos vinculados o dependientes</li> <li>Opción 2: Universidades</li> <li>Seleccione una Comunidad Autónoma</li> <li>Comunidad Autónoma de Canarias</li> <li>Gobierno de Aragón</li> <li>Gobierno de Cantabria</li> </ul>                                                                                                | adheridos al REA |
| <ul> <li>Opción 1: Comunidad Autónoma más sus Organismos públicos vinculados o dependientes</li> <li>Opción 2: Universidades</li> <li>Seleccione una Comunidad Autónoma</li> <li>Comunidad Autónoma de Canarias</li> <li>Gobierno de Aragón</li> <li>Gobierno de Cantabria</li> <li>Gobierno de las Illes Balears</li> </ul>                                                         | adheridos al REA |
| <ul> <li>Opción 1: Comunidad Autónoma más sus Organismos públicos vinculados o dependientes e</li> <li>Opción 2: Universidades</li> <li>Seleccione una Comunidad Autónoma</li> <li>Comunidad Autónoma de Canarias</li> <li>Cobierno de Aragón</li> <li>Cobierno de Cantabria</li> <li>Cobierno de las Illes Balears</li> <li>Junta de Andalucía</li> </ul>                           | adheridos al REA |
| <ul> <li>Opción 1: Comunidad Autónoma más sus Organismos públicos vinculados o dependientes e Opción 2: Universidades</li> <li>[Seleccione una Comunidad Autónoma</li> <li>Comunidad Autónoma de Canarias</li> <li>Cobierno de Aragón</li> <li>Cobierno de Cantabria</li> <li>Cobierno de las Illes Balears</li> <li>Junta de Andalucía</li> <li>Junta de Castilla y León</li> </ul> | adheridos al REA |

### 4. Triar la Universitat de les Illes Balears

8

| <b>Universitat</b><br>de les Illes Balears | Secretaria<br>General                                                                                                    | 9        |
|--------------------------------------------|----------------------------------------------------------------------------------------------------|----------|
| Admi<br>o o<br>e o                         | <mark>nistración Autonómica</mark><br>pción 1: Comunidad Autónoma más sus Organismos públicos vinculados o dependientes adheridos al REA<br>pción 2: Universidades | ~        |
| Got                                        | pierno de las Illes Balears                                                                                                    | •        |
|                                            | leccione una Universidad<br>ersidad de las Illes Balears<br>pción 3: Otras instituciones y organismos y entidades de derecho público dependientes o vinculadas     | <b>^</b> |

# Automàticament, veurà que s'han emplenat alguna de les dades del poderdant:

| Nombre *       |              | Primer apellido 📍  |           | Segundo a | pellido        |          |
|----------------|--------------|--------------------|-----------|-----------|----------------|----------|
| PERSONA A      |              |                    |           |           |                |          |
| Tipo de via *  | Nombre vía * |                    | Número    | Bloque    | Portal         | Escalera |
| CALLE          | •            |                    |           |           |                |          |
| Planta Puerta  | Kilometro    | Hectómetro         |           |           |                |          |
|                |              |                    |           |           |                |          |
| País *         |              | Provincia *        |           | Localidad | •              |          |
| ESPAÑA         | •            | Seleccione una pro | ovincia 🔻 | Selecció  | one una locali | dad 🔻    |
| Código postal  |              |                    |           |           |                |          |
| coulgo postal  |              |                    |           |           |                |          |
| Teléfono móvil | Correo ele   | strópico *         |           |           |                |          |
|                |              |                    |           |           |                |          |
|                | EJ. algu     | lien@ejempio.es    |           |           |                |          |

És obligatori emplenar les dades que tenen un asterisc (\*):

- Tipus de via
- Nom via
- País
- Província
- Localitat
- Adreça electrònica

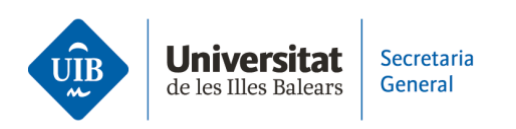

Un cop emplenada aquesta informació, s'han d'emplenar les dades de la persona apoderada. En aquest cas:

- En primer lloc, s'ha de triar si es fa el poder a una persona física o bé a una persona jurídica. Si es tria l'opció de persona jurídica, s'hi han d'incloure els estatuts, que recullen recull la possibilitat de desenvolupar l'activitat de representació d'altres persones davant les administracions públiques.
- 2. En segon lloc, s'han d'emplenar algunes dades més:
  - a. NIF/DNI/NIE
  - b. Nom
  - c. Primer cognom
  - d. Tipus de via
  - e. Nom de la via
  - f. País
  - g. Província
  - h. Localitat
- 3. Les altres dades són opcionals

| atos del apoderado |            |                         |        |             | •             | Campos Obligatorio |
|--------------------|------------|-------------------------|--------|-------------|---------------|--------------------|
| Persona física     | ~          |                         |        |             |               |                    |
| NIF/DNI/NIE *      |            |                         |        |             |               |                    |
| Ej. 12345678Z      |            |                         |        |             |               |                    |
| Nombre *           |            | Primer apellido *       |        | Segundo ape | ellido        |                    |
| Persona B          |            |                         |        |             |               |                    |
| Tipo de via *      | Nombre vía |                         | Número | Bloque      | Portal        | Escalera           |
| CALLE 🔻            |            |                         |        |             |               |                    |
| Planta Puerta      | Kilometro  | Hectómetro              |        |             |               |                    |
|                    |            |                         |        |             |               |                    |
| País *             |            | Provincia *             |        | Localidad * |               |                    |
| ESPAÑA             | •          | Seleccione una provinci | a 🔻    | Seleccior   | ne una locali | dad 🔻              |
| Código postal      |            |                         |        |             |               |                    |
| Teléfono móvil     | Correo ele | ectrónico *             |        |             |               |                    |
|                    | Ej. algu   | uien@ejemplo.es         |        |             |               |                    |
|                    |            |                         |        |             |               |                    |
|                    |            |                         |        |             | Lin           | npiar Formulario   |

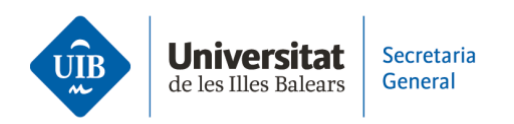

Posteriorment, el poderdant haurà d'emplenar el període de vigència de l'apoderament:

|        | viger | ncia del apod |
|--------|-------|---------------|
| Desde: |       | Hasta:        |
| dd/mm  | n/aŧ  | dd/mm/a       |

Tal com especifica la Llei 39/2015, d'1 d'octubre, el període màxim d'apoderaments és de cinc anys.

Un cop emplenat el període de vigència, si escau, s'hi poden adjuntar documents.

| Documentos anexos                                                                                                    |  |
|----------------------------------------------------------------------------------------------------|--|
| - Cada documento debe tener un tamaño menor a 10 MBytes.                                                                                  |  |
| - Las extensiones permitidas para los documentos son: pdf, zip pudiendo estar<br>restringidas por el organismo asociado al apoderamiento. |  |
| Seleccionar Archivo                                                                                                    |  |

Finalment, s'ha de clicar sobre «Firmar i donar d'alta» perquè el poder quedi inscrit en el Registre electrònic d'apoderaments.

Per això, cal fer servir:

- Un certificat electrònic
- AutoFirm@ (en els navegadors de Chrome i Firefox).

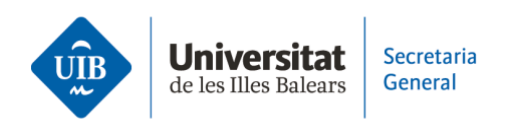

#### Información sobre protección de datos de carácter personal

Los datos personales facilitados mediante el presente formulario serán tratados por la Secretaría de Estado de Función Pública con la finalidad de gestionar los datos personales de los poderes registrados en el Registro Electrónico de Apoderamientos de la Administración General del Estado previsto en el artículo 6 de la Ley 39/2015, de 1 de octubre del Procedimiento Administrativo Común de las Administraciones Públicas.

Podrá ejercer sus derechos de protección de datos ante el responsable del tratamiento. Antes de acceder al formulario debe leer <u>la siguiente información adicional B</u> sobre protección de datos personales.

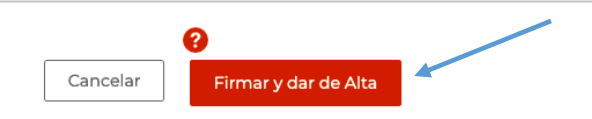

### Quan es pitja sobre «Firmar i donar d'alta», apareix un missatge automàtic:

| Documentos anexos<br>- Cada documento debe tener un t<br>- Las extensiones permitidas para l<br>Seleccionar Archivo               | !                                                                                                    | to asociado al apoderamiento.                                                    |
|----------------------------------------------------------------------------------------------------|----------------------------------------------------------------------------------------------------|----------------------------------------------------------------------------------|
|                                                                                                    | Avisos                                                                                                    |                                                                                  |
| Información sobre protecciór                                                                                                    | Avisos                                                                                                    |                                                                                  |
| Los datos personales facilitado<br>Pública con la finalidad de ges<br>Apoderamientos de la Admini<br>Procedimiento Administrativo | <ul> <li>El apoderamiento se dará de alta con estado 'Sin<br/>Autorizar'. Recuerde que debe ser autorizado por parte del<br/>Apoderado.</li> <li>En caso de no encontrar la Administración pública u</li> </ul> | aría de Estado de Función<br>gistro Electrónico de<br>/2015, de 1 de octubre del |
| Podrá ejercer sus derechos de<br>debe leer <u>la siguiente informa</u>                                                            | organismo deseado debe utilizar una vía alternativa para<br>otorgar la representación<br>Se va a proceder a la firma de la información mostrada por<br>pantalla. ¿Desea Continuar?                              | de acceder al formulario                                                         |
|                                                                                                    | Aceptar Cancelar                                                                                                    |                                                                                  |

El poderdant ha de pitjar sobre «Acceptar» per poder continuar i firmar el poder.

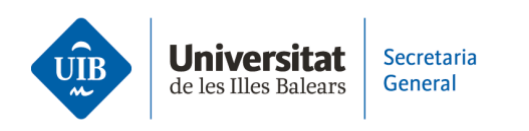

| 12/03/2022 🔻 13/03/                                                    | Elija una aplicación para abrir el enlace afirma.                 |                                                     |
|------------------------------------------------------------------------|-------------------------------------------------------------------|-----------------------------------------------------|
|                                                                        | AutoFirma                                                         |                                                     |
| Documentos anexos                                                      | Elija otra aplicación Elegir                                      |                                                     |
| - Cada documento debe tener un tamañ                                   | a l                                                               |                                                     |
| - Las extensiones permitidas para los do                               | Utilizar siempre esta aplicación para abrir enlaces <b>afirma</b> | ganismo asociado al apoderamiento.                  |
| Seleccionar Archivo                                                    | Cancelar Abrir enlace                                             |                                                     |
| Información sobre protecciór                                           |                                                                   |                                                     |
| Los datos personales facilitado                                        |                                                                   | aría de Estado de Función                           |
| Pública con la finalidad de ges<br>Apoderamientos de la Admini         |                                                                   | gistro Electrónico de<br>/2015. de 1 de octubre del |
| Procedimiento Administrativo                                           |                                                                   |                                                     |
| Podrá ejercer sus derechos de<br>debe leer <u>la siguiente informa</u> |                                                                   | de acceder al formulario                            |
|                                                                        | Por favor espere a que termine.                                   |                                                     |
|                                                                        | 0                                                                 |                                                     |
|                                                                        | Cancelar Firmar y dar de Alta                                     |                                                     |

En haver triat l'aplicació per firmar (AutoFirm@), s'ha de triar el certificat electrònic amb el qual es vol fer. Finalment, es firmarà i apareixerà el missatge següent:

| _1 è M                                         | 21                | HA M                                                           | ARINA MARTIN MAS | 🗐 Salir |
|------------------------------------------------|-------------------|----------------------------------------------------------------|------------------|---------|
| i 🤹 eranaa                                     | adm<br>sede el    | inistracion.gob.es Appundera                                   |                  |         |
| Apoderamientos                                 | ramie             | $\checkmark$                                                   | nexos            | Ayuda   |
| Apoderamiento<br>Identificador<br>189989       | Estado<br>Sin aut | La firma del apoderamiento<br>se ha realizado<br>correctamente | ,                |         |
| Organismo<br>Denominación<br>Universidad de la | s Illes Bal       | Aceptar                                                        |                  |         |
| Compareciente<br>Poderdante                    |                   |                                                                |                  |         |
| Poderdante                                     |                   |                                                                |                  |         |

Si es pitja damunt «Acceptar», apareixerà un resum de l'apoderament.

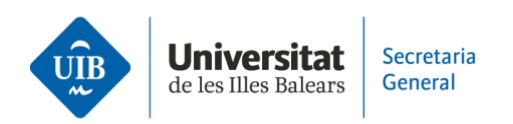

### Detalle Apoderamiento

| Ap  | oderamien         | ito                |                    |              |             |                        |                |               |        |
|-----|-------------------|--------------------|--------------------|--------------|-------------|------------------------|----------------|---------------|--------|
|     | Identificador     | r Es               | stado              | Тіро         | 1 1         |                        |                |               |        |
|     | 189989            | 5                  | in autorizar       | Universio    | lades       |                        |                |               |        |
| Or  | rganismo          |                    |                    |              |             |                        |                |               |        |
|     | Denominació       | ón<br>I de les III | as Dalaars         |              |             |                        |                |               |        |
|     | Universidad       | a de las lile      | es balears         |              |             |                        |                |               |        |
| Co  | mparecien         | te                 |                    |              |             |                        |                |               |        |
|     | Poderdante        |                    |                    |              |             |                        |                |               |        |
|     |                   |                    |                    |              |             |                        |                |               |        |
| Po  | oderdante         |                    |                    |              |             |                        |                |               |        |
|     | NIF               | Nombre             | Primer Apellido    | Segundo      | o Apellido  | Teléfono móvil         | Email          |               |        |
|     |                   |                    |                    |              |             |                        |                | ~             |        |
| Ap  | oderado: P        | Persona Fí         | ísica              |              |             |                        |                |               |        |
|     | NIF               | Nombre             | Primer Apellido    | Segundo      | Apellido    | Teléfono móvil         | Email          |               |        |
|     |                   |                    |                    |              |             |                        |                |               |        |
|     |                   |                    |                    |              |             |                        |                |               |        |
| Vi  | gencia            |                    |                    |              |             |                        |                |               |        |
|     | Desde             | Hasta              |                    |              |             |                        |                |               |        |
|     | 12/03/2022        | 12/03/20           | 22                 |              |             |                        |                |               |        |
|     |                   |                    |                    |              |             |                        |                |               |        |
| vig | encia<br>Desde    | Hacta              |                    |              |             |                        |                |               |        |
|     | 12/03/2022        | 12/03/2022         | 2                  |              |             |                        |                |               |        |
|     |                   |                    |                    |              |             |                        |                |               |        |
| Jus | tificantes        |                    |                    |              |             |                        |                |               |        |
|     | Nombre<br>Trámite | Descri             | pción Trámite      | Tipo         | Formato     | Fecha                  | Origen         | Estado        |        |
|     | Turtificante      |                    |                    |              |             |                        |                |               |        |
|     | de Alta           | Justific           | cante de alta      | Justificante | .pdf        | 12/03/2022<br>19:06:59 | Administración | Sin autorizar | Ŧ      |
|     |                   |                    |                    |              |             |                        |                |               |        |
| Doo | cumentació        | n auxilia          | r                  |              |             |                        |                |               |        |
|     |                   |                    |                    |              |             |                        |                |               |        |
|     | (i) Actual        | mente no e         | existen documentos | anexados p   | ara este ap | oderamiento.           |                |               | •      |
|     | <u> </u>          |                    |                    |              |             |                        |                |               |        |
|     |                   |                    |                    |              |             |                        |                |               |        |
|     |                   |                    |                    |              |             |                        |                |               |        |
|     |                   |                    |                    |              |             |                        |                |               | Volver |

En aquest cas, es pot veure l'estat del poder i apareix «Sense autoritzar». Això és perquè el poder encara no és vàlid, ja que l'apoderat l'ha d'acceptar.

Finalment, si escau, el poderdant es podrà descarregar un justificant del poder sense autoritzar.

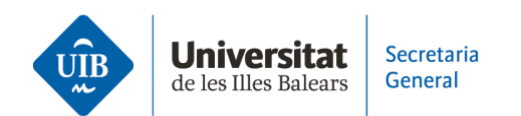

Justificant

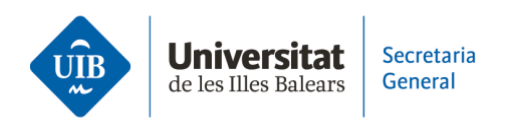

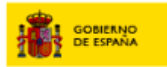

### Registro Electrónico de Apoderamientos

apodera Registro electrónico de apoderamientos

Justificante de Inscripción de Apoderamiento

OTORGAMIENTO DE PODER PARA QUE EL APODERADO PUEDA ACTUAR EN NOMBRE DEL PODERDANTE EN CUALQUIER ACTUACIÓN ADMINISTRATIVA ANTE LA ADMINISTRACIÓN INDICADA O ANTE ALGUNO DE SUS ORGANISMOS O ENTIDADES VINCULADOS O DEPENDIENTES

(poderdante) con N.I.F otorga poder general a D/D<sup>a</sup> (apoderado) con N.I.F D/D\* para que el apoderado pueda actuar en nombre del poderdante en cualquier actuación administrativa y ante la Administración indicada o ante alguno de sus organismos o entidades vinculados o dependientes. Unidad a la que se le aplica el poder: Universidad de las Illes Balears Tipo de apoderamiento: Tipo B: Apoderamiento para una Administración pública u organismo y todas las actuaciones. Estado del apoderamiento (\*): SIN AUTORIZAR 12/03/2022 Fecha de inscripción: 12/03/2022-12/03/2022 Periodo de vigencia solicitado: Registro Electrónico Común (Número Registro - Fecha Registro): REGAGE22e00006692705-2022-03-12T19:06:59.355+01:00 Identificador apoderamiento: 189989 Alta telemática. Origen: Documentos Anexados

No existen documentos anexados.

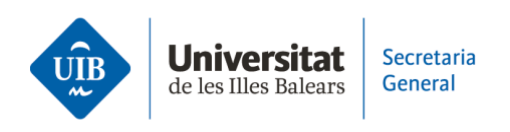

## 4.2. Accés a l'aplicació: apoderat

En aquest cas, s'accedirà a l'aplicació com a apoderat.

| 。<br>[ 燕 | Registro electrónico de opoderomientos                                                                                                    |
|----------|----------------------------------------------------------------------------------------------------|
|          | El acceso al Registro Electrónico de Apoderamientos requiere de identificación mediante el<br>sistema de autenticación de Cl@ve, para ello se deberá de utilizar:           |
|          | $\rightarrow \text{Certificado digital o DNI electrónico}$ $C \mid \textcircled{O} V \biguplus \rightarrow \text{Cl@ve PIN}$ $\rightarrow \text{Cl@ve Permanente}$          |
|          | Pulsa "Acceder", se redirigirá a Cl@ve en caso de no estar ya autenticado                                                                                                   |
|          | Comparece usted en calidad de: O Poderdante () Apoderado                                                                                                    |
|          | Pulsa "Descargar anexos" para descargar los formularios de Alta de apoderamientos de la<br>aplicación. Pulsa "Búsqueda de entidades" para conocer las entidades integradas. |

L'aplicació demanarà que s'acrediti la identitat mitjançant un certificat electrònic, DNI electrònic o cl@ve.

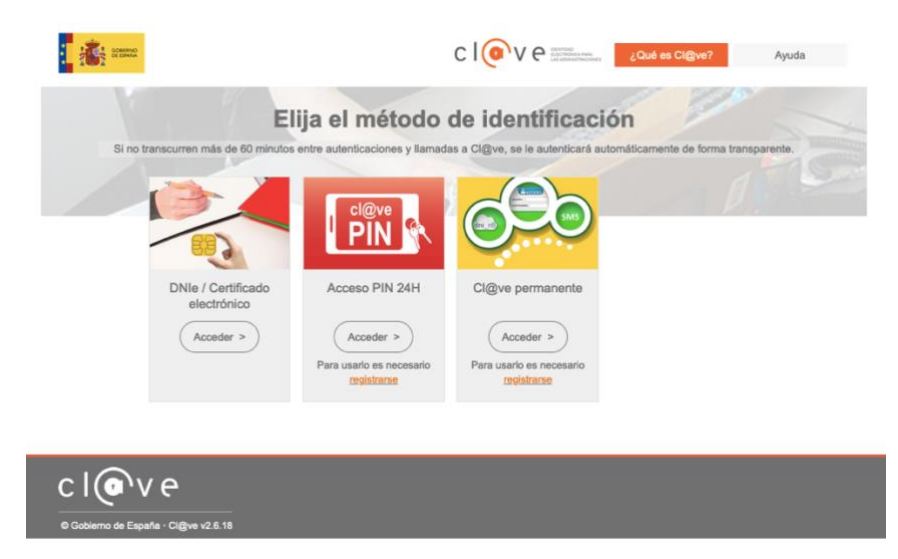

Un cop s'hagi identificat, apareixerà la pàgina inicial d'Apoder@ i s'haurà d'accedir a «Els meus apoderaments».

| Apoderamientos                  | Mis ap                     | oderamientos          | Desc                 | argar anexos          | Ayud         |
|---------------------------------|----------------------------|-----------------------|----------------------|-----------------------|--------------|
| 1is Apoderamier                 | ntos                       |                       |                      |                       |              |
| NIF poderdante                  | Nombre                     | Apellido 1            | Apellido 2           | Búsqu<br>Razón social | eda Avanzada |
| NIF apoderado                   | Nombre                     | Apellido 1            | Apellido 2           | Razón social          |              |
|                                 |                            |                       |                      | impiar Formulario     | Buscar       |
|                                 | Aceptar                    | Renunciar             | Revocar Pro          | rrogar                |              |
| Aviso:<br>Para ver el detalle d | del apoderamiento, pulse d | oble clic sobre uno c | le los apoderamiento | s de los que aparecen | en el        |

A baix de tot, apareix una llista amb tots els poders. En el seu cas, ha de clicar damunt l'apoderament que vol autoritzar.

| <b>Aviso:</b><br>Para ver el detalle d<br>listado. | Acept<br>del apoderamiento | ar Renur                            | nciar<br>: sobre uno d | Revocar<br>e los apoderam         | Prorrogar<br>ientos de los | que aparecen | en el                      |
|----------------------------------------------------|----------------------------|-------------------------------------|------------------------|-----------------------------------|----------------------------|--------------|----------------------------|
| ID Poderdante                                      | Apoderado                  | Descripción                         | Estado                 | Tipo                              | Fecha Vigeno<br>Desde 💂    | cia<br>Hasta | F.Creació 🗭<br>V           |
| ☑<br>191931                                        |                            | Universidad de<br>las Illes Balears | Sin<br>autorizar       | Una<br>Administració<br>n Pública | 19/03/2022                 | 20/03/2022   | 19/03/20<br>22<br>12:30:43 |

En aquesta pantalla, es poden fer altres coses, com ara:

• Si encara no s'ha autoritzat l'apoderament: es podrà acceptar o bé renunciar-hi.

En aquest cas, es vol autoritzar l'apoderament. Per tant, en haver-lo triat, s'ha de clicar sobre «Acceptar».

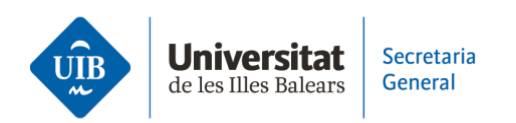

|              |       | $\frown$                        | ncia     | F.0. 1/5                      |
|--------------|-------|---------------------------------|----------|-------------------------------|
| ) Poderdante | Apode | (?)                             | Hasta    | F.Creacio                     |
| 331          | Se    | va a proceder a acepta          | 20/03/20 | 19/03/20<br>22 22<br>12:30:43 |
| 89           |       | Identificador 191931            | 12/03/20 | 12/03/20<br>22 22<br>19:06:59 |
| 87           |       | Poderdante                      | 10/02/20 | 10/02/20<br>22 22<br>16:57:47 |
| 84           |       | ¿Desea realizar esta operación? | 10/02/20 | 10/02/20<br>22 22<br>16:32:16 |

En haver-lo acceptat, apareixerà un resum de l'apoderament, el qual es firmarà i acceptarà.

| Aceptar Apoderamiento<br>Jniversidad de las Illes Balears |                         |  |  |  |  |
|-----------------------------------------------------------|-------------------------|--|--|--|--|
| Apoderamiento                                             |                         |  |  |  |  |
| Identificador<br>191931                                   | Estado<br>Sin autorizar |  |  |  |  |
| Organismo                                                 |                         |  |  |  |  |
| Tipo<br>Denominación<br>Universidad de las Illes Balears  |                         |  |  |  |  |
| Poderdante Persona Física                                 |                         |  |  |  |  |
| NIF                                                       | Nombre                  |  |  |  |  |
| Primer Apellido                                           | Segundo Apellido        |  |  |  |  |
| Teléfono móvil<br>-                                       | Email                   |  |  |  |  |

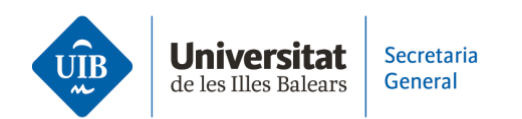

Vigencia

**Desde** 19/03/2022

| poderado: Persona Física  |                             |
|---------------------------|-----------------------------|
| NIF                       | Nombre                      |
| Primer Apellido           | Segundo Apellido            |
| Teléfono móvil            | Email                       |
| -                         |                             |
| igencia                   |                             |
| Desde<br>19/03/2022       | Hasta<br>20/03/2022         |
|                           |                             |
|                           | Volver     Firmar y Aceptar |
|                           |                             |
| Apaderado: Persona Eísica |                             |
|                           |                             |
| NIF                       | Nombre                      |
| Primer Apellido           | Segundo Apellido            |
|                           |                             |
|                           |                             |

En haver-lo acceptat, es generarà la firma de l'apoderament. Si tot ha sortit correctament, indicarà que el procés d'acceptació de l'apoderament s'ha fet correctament.

Se va a proceder a la firma de la información mostrada por

pantalla. ¿Desea Continuar?

0

Aceptar

Volver

Cancelar

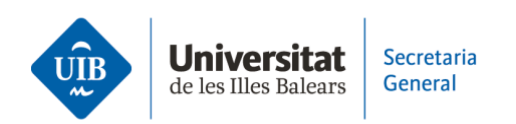

| COMPARE<br>COMPARE<br>Sede electron                                                                                                    | racion.gob.es<br>ica                                             | MARINA MARTIN MA<br>APODERADO | S 🚭 Salir |
|----------------------------------------------------------------------------------------------------|------------------------------------------------------------------|-------------------------------|-----------|
| Apoderamientos                                                                                                    | Mis apoderamientos                                               | Descargar anexos              | Ayuda     |
| Detalle Apoderamient<br>Apoderamiento<br>Identificador<br>191931 Estado<br>Autorizad<br>Organismo<br>Denominación<br>Universidad de las Illes Balears | El proceso de aceptad<br>apoderamiento se<br>realizado correctam | ión del<br>ha<br>ente.        |           |
| Compareciente                                                                                                    |                                                                  |                               |           |
| Poderdante                                                                                                    |                                                                  |                               |           |
| Poderdante<br>NIF Nombre Primer A                                                                                                    | pellido Segundo Apellido Teléfono móvil En                       | nail                          |           |

Posteriorment, apareixerà un resum de l'apoderament:

| Apoderam                   | nientos           |                            | Mis apoderamie        | ntos           | Descarga | r anexos | Ayuda |
|----------------------------|-------------------|----------------------------|-----------------------|----------------|----------|----------|-------|
| Detalle Apoderamiento      |                   |                            |                       |                |          |          |       |
| Apoderamient               | to                |                            |                       |                |          |          |       |
| Identificador<br>191931    | E<br>A            | <b>stado</b><br>Autorizado | Tipo<br>Universidades |                |          |          |       |
| Organismo                  |                   |                            |                       |                |          |          |       |
| Denominació<br>Universidad | n<br>de las Ille: | s Balears                  |                       |                |          |          |       |
| Comparecient               | e                 |                            |                       |                |          |          |       |
| Poderdante                 |                   |                            |                       |                |          |          |       |
| Poderdante                 |                   |                            |                       |                |          |          |       |
| NIF                        | Nombre            | Primer Apellido            | Segundo Apellido      | Teléfono móvil | Email    |          |       |
|                            |                   |                            |                       |                |          |          |       |
| Apoderado: P               | ersona Fís        | ica                        |                       |                |          |          |       |
|                            |                   |                            |                       |                |          |          |       |
|                            |                   |                            |                       |                |          |          |       |
| Vigencia                   |                   |                            |                       |                |          |          |       |
| Desde                      | Hasta             |                            |                       |                |          |          |       |
| 19/03/2022                 | 20/03/20          | 022                        |                       |                |          |          |       |

Si escau, es podrà descarregar un justificant de l'apoderament.

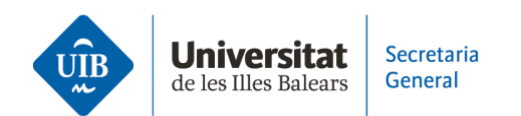

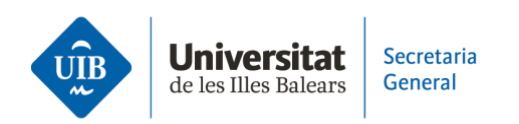

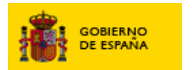

## Registro Electrónico de Apoderamientos

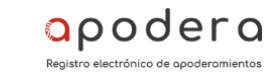

Justificante de Aceptación de Apoderamiento

ACEPTACIÓN DE APODERAMIENTOS EN EL REGISTRO ELECTRÓNICO DE APODERAMIENTOS

| D/D <sup>a</sup> (apoderado) con N.I<br>N.I.F para la realización de las actuac                                   | F cacepta el poder otorgado por D/D <sup>a</sup> (poderdante) con<br>iones y unidades orgánicas indicadas en el poder. |  |  |  |  |  |
|----------------------------------------------------------------------------------------------------|----------------------------------------------------------------------------------------------------|--|--|--|--|--|
| Unidad a la que se le aplica el poder:                                                                            |                                                                                                    |  |  |  |  |  |
| Universidad de las Illes Balears                                                                                  |                                                                                                    |  |  |  |  |  |
| Tipo de apoderamiento:                                                                                            |                                                                                                    |  |  |  |  |  |
| Tipo B: Apoderamiento para una Administración pública u organismo y todas las actuaciones.                        |                                                                                                    |  |  |  |  |  |
| Estado del apoderamiento (*):                                                                                     | AUTORIZADO                                                                                                    |  |  |  |  |  |
| Fecha de aceptación:                                                                                              | 19/03/2022                                                                                                    |  |  |  |  |  |
| Periodo de vigencia:                                                                                              | 19/03/2022-20/03/2022                                                                                                  |  |  |  |  |  |
| Registro Electrónico Común (Número Registro - Fecha Registro): REGAGE22e00008093065-2022-03-19T12:35:50.102+01:00 |                                                                                                    |  |  |  |  |  |
| Identificador apoderamiento:                                                                                      | 191931                                                                                                    |  |  |  |  |  |
| Origen:                                                                                                    | Aceptación telemática.                                                                                                 |  |  |  |  |  |
| Documentos Anexados                                                                                               |                                                                                                    |  |  |  |  |  |

No existen documentos anexados.

Página 1 de 2

Fecha de la consulta 19/03/2022

URL de validación

<u>Aplicación</u>

REA

https://sede.administracion.gob.es/carpeta/utilidades/consultaCSV.htm

Código CSV

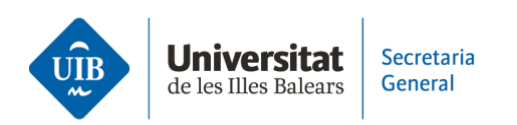

En haver autoritzat l'apoderament, el poder començarà a tenir validesa i l'apoderat podrà dur a terme en nom del poderdant els tràmits que siguin necessaris.

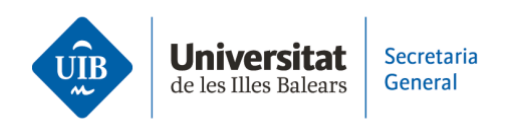

## 5. Representació del ciutadà davant l'Oficina d'Assistència en Matèria de Registres

La persona que no estigui obligada a relacionar-se electrònicament amb la UIB pot acudir físicament a l'Oficina d'Assistència en Matèria de Registres de la Universitat.

El poder serà registrat per un funcionari habilitat en nom del ciutadà (poderdant) i el ciutadà (poderdant) haurà d'emplenar i firmar el model del formulari del poder que vol atorgar.

- Els models es poden trobar a la Seu electrònica de la UIB, a l'apartat «Apoderaments i representacions».
- O bé a l'aplicació Apoder@, a l'opció «Descarregar annexos», on també hi ha els formularis.

El ciutadà ha de tenir present que cal inscriure un poder diferent per a cada apoderat.

En aquest cas, serà el funcionari habilitat qui, en nom del poderdant, iniciarà el procés per fer l'apoderament a favor d'un apoderat.

L'apoderat, en cas que no tingui certificat electrònic, també haurà d'emplenar un formulari segons el qual accepta representar el poderdant.

El funcionari habilitat haurà d'incorporar a la sol·licitud d'Apoder@ el model emplenat pel poderdant i, si escau, per l'apoderat.

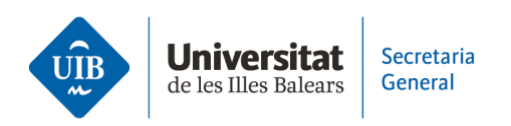

## 6. Accions dels poders inscrits

Les accions que un ciutadà pot fer sobre el poders inscrits són:

- Prorrogar (poderdant)
  - Ampliar el període de vigència (màxim de cinc anys des de la data d'inscripció del poder)
- Revocar (poderdant)
- Acceptar (apoderat)
- Renunciar (apoderat)

Aquestes accions també es duran a terme al Portal d'Apoder@. Per fer-les, simplement s'ha de tenir un certificat electrònic per firmar l'acció concreta sobre el poder inscrit.

Si no es té certificat electrònic, un funcionari habilitat de la UIB podrà fer l'acció en nom del poderdant o de l'apoderat. El ciutadà haurà d'acudir a l'Oficina d'Assistència en Matèria de Registres de la UIB.

En aquests casos, la UIB posarà a disposició del ciutadà uns models, que es poden trobar a la Seu electrònica de la UIB, a l'apartat «Apoderaments i representacions».

El ciutadà haurà d'emplenar i firmar el model de consentiment perquè el funcionari habilitat pugui fer l'acció que li requereix.